## Konfiguration PDA über HSCSD und via IrDA-Verbindung

## Nokia 6210 mit Palm OS v. 4x

Rot und fett:Erforderliche EingabeGrün und kursiv:Inhalt des Displays

## Palm Modemkonfiguration: IR über Natel

- 1. Tippen Sie im Hauptmenü auf Einstellen und wählen Sie im oberen rechten Rand Verbindung aus.
- 2. Klicken Sie auf Neu.
- 3. Geben Sie folgende Angaben ein:

| Name          | Modem HSCSD |
|---------------|-------------|
| Verbinden mit | Modem       |
| Über          | Infrarot    |
| Wählmodus     | Touch Tone™ |
| Lautstärke    | niedrig     |

- 4. Anschliessen tippen Sie auf *Details* und geben folgende Init.-Folge ein: +CBST=81,0,1;+CHSN=6,0,0,0 (Das Gleichzeichen "=" schreibt man: . und dann z.)
- 5. Speichern Sie die Angaben zweimal mit OK.

## Verbindungskonfiguration: HSCSD

- 1. Klicken Sie im oberen, rechten Rand auf Verbindung und wählen Sie Netzwerk.
- 2. Klicken Sie im oberen, linken Rand auf Einstellungen.
- 3. Klicken Sie auf Dienst und wählen Sie Neu.
- 4. Geben Sie folgende Angaben ein:

| Dienst     | HSCSD                                                                         |
|------------|-------------------------------------------------------------------------------|
| Benutzer   | Benutzername Ihres Internetserviceprovider                                    |
| Kennwort   | Kennwort Ihres Internetserviceprovider                                        |
| Verbindung | Modem HSCSD (die vorher eingerichtete<br>Modemkonfiguration)                  |
| Telefon    | Einwahlnummer Ihres Internetserviceproviders<br>(z.B. 0840840111 für Bluewin) |

- 5 Aktivieren Sie nun bei Ihrem Mobiltelefon die Infrarotschnittstelle, indem Sie beim Handy *Menü* und dann *Infrarot* wählen.
- 6. Positionieren Sie Ihr Mobiltelefon vor die Infrarotschnittstelle des Palms.
- 7. Tippen Sie beim Palm auf Verbinden und die Verbindung wird hergestellt.

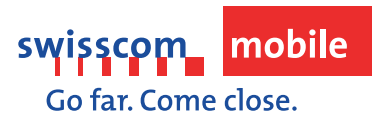

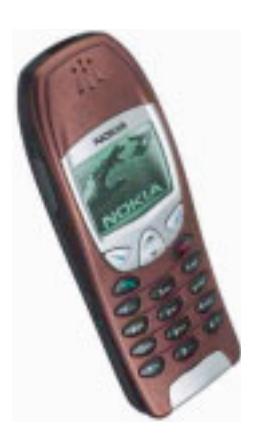